# Mount Sailpoint - Requesting Shared Drives Sinai

## Sailpoint - [RequestingShared] Drives

- 1. Login into Sailpoint
- 2. Once logged in Sailpoint, click on Request Access Button

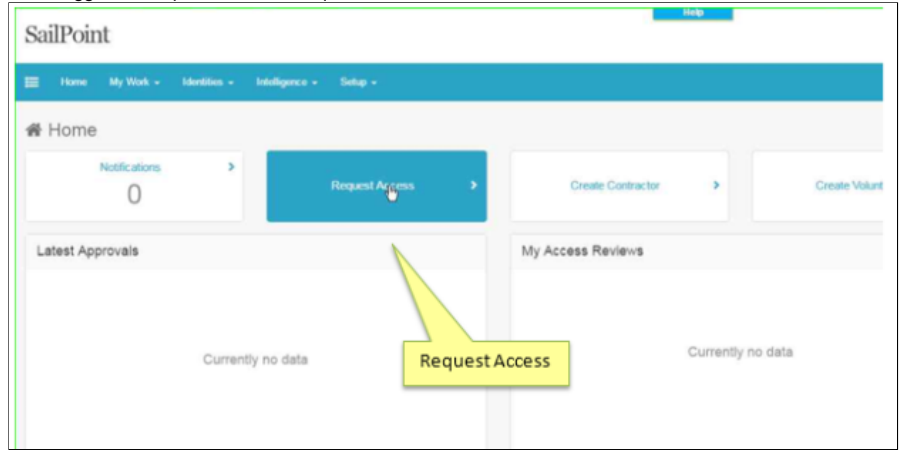

3. Type in the user's last name, life number, or full name to search for the user you want to request access for

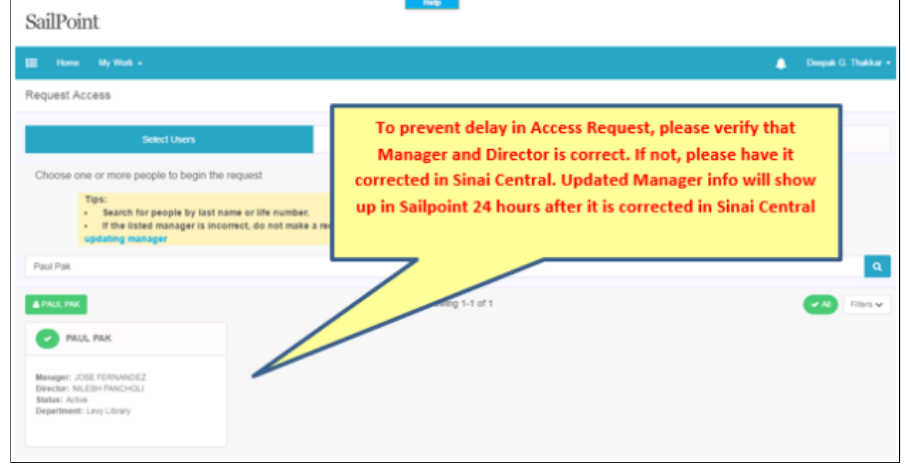

#### 4. Select the User

5. Click on Manage Access, select Entitlement Type = Hospital Shared Drive OR BISLW Shared Drive from the dropdown depending on Access and click apply

| SailPoint                                                                                                    |                                                                                     |
|----------------------------------------------------------------------------------------------------|-------------------------------------------------------------------------------------|
| III Home My Work - Identifies - Intelligence - Setup -                                                                                                    |                                                                                     |
| Request Access                                                                                                    |                                                                                     |
| Select Users                                                                                                    | Manage Access                                                                       |
| Add Access                                                                                                    |                                                                                     |
| Filter Instructions  Type:  Type:  Search for ROLES only, select the 'Role Type' filter and choose IT  Search Access  AnALE INVE Filter Access  Role Type Estitutement Type Estitutement Type Class Acces | Select Entitlement Type= "Hospital<br>Shared Drive" from dropdown. & click<br>Apply |

## 6. Narrow the search by typing a keyword

| u                 | can narr         | ow the sea          | rch by typir                  | ng in the sea                      | rch box.                               |                                          |
|-------------------|------------------|---------------------|-------------------------------|------------------------------------|----------------------------------------|------------------------------------------|
|                   | Home             | My Work 👻           | Identities -                  | Intelligence 👻                     | Setup 👻                                |                                          |
| leq               | uest Acc         | ess                 |                               |                                    |                                        |                                          |
|                   |                  |                     |                               |                                    |                                        |                                          |
|                   |                  |                     | Sel                           | lect Users                         |                                        |                                          |
|                   |                  |                     |                               |                                    | Add Access                             | i                                        |
|                   | You can N<br>Sea | arrow the<br>Irch   |                               |                                    |                                        |                                          |
| =                 | Epic             | To sear     To sear | ch for ROLES<br>ch for PRINTE | only, select the<br>RS/DRIVES only | 'Role Type' filte<br>, select the 'Ent | r and choose IT<br>iitlement Type' filte |
| <b>≜</b> P<br>Fil | AUL PAK          |                     |                               |                                    |                                        |                                          |
| Ro                | le Type          |                     |                               |                                    |                                        |                                          |
|                   |                  |                     |                               |                                    | ~                                      |                                          |
| Ent               | titlement Typ    | e                   |                               |                                    |                                        |                                          |
| H                 | Hospital Shar    | ed Drive            |                               |                                    | ~                                      |                                          |
| C                 | Clear App        | ły                  |                               |                                    |                                        |                                          |
| •                 | I!Epic           | FileShare!Epi       | cFileshare!Arc                | hivePatientSum                     | maryExtracts#g                         | 1                                        |
| T                 | (ype: Entitlen   | nent Owner: G       | EORGE MCALPIN                 | E Application: H                   | ospital AD DEV OU                      | Attribute: member                        |
| •                 | !!Epic           | FileShare!Epi       | cFileshare!Arc                | hivePatientSum                     | maryExtracts#g                         | j#rw                                     |

7. Select the share you would like to select

| <ul> <li>!!EpicFileS</li> </ul> | Share!EpicFileshare!Archiv                                                     | /ePatientSu                  | mmaryExtracts#g                              |                                  |
|---------------------------------|--------------------------------------------------------------------------------|------------------------------|----------------------------------------------|----------------------------------|
| Type: Entitlement               | Owner: GEORGE MCALPINE                                                         | Application:                 | Hospital AD DEV OU                           | Attribute: memberOf              |
|                                 |                                                                                |                              |                                              |                                  |
| _                               |                                                                                |                              |                                              |                                  |
|                                 | Share!EpicFileshare!Archiv                                                     | /ePatientSu                  | mmaryExtracts#g                              | #rw                              |
| VEpicFileS<br>Type: Entitlement | Share!EpicFileshare!Archiv                                                     | vePatientSu                  | <b>mmaryExtracts#g</b><br>Hospital AD DEV OU | #rw<br>Attribute: memberOf       |
| Type: Entitlement               | Share!EpicFileshare!Archin<br>Select the share you w<br>and click the Review T | vePatientSu<br>vant<br>ab on | mmaryExtracts#gi                             | <b>#rw</b><br>Attribute: memberO |

### 8. Review your selection and submit

| Sauroun                                                                                                    |                                                                                                    |
|----------------------------------------------------------------------------------------------------|----------------------------------------------------------------------------------------------------|
| 👔 Harna My Work - Likelikan - Likeligaren - Sakap -                                                                                                    | a •                                                                                                    |
| Request Access                                                                                                    |                                                                                                    |
| Select Users                                                                                                    | Mange Access                                                                                                    |
| & FRALE PROF                                                                                                    | Powiowwawrcalaction and                                                                                                    |
| ldd Access 🔕                                                                                                    | Review your selection and                                                                                                    |
| TEpicFileShawEpicFileshawEechivePatientSummaryExtractalgality                                                                                                    | click Submit at the bottom of                                                                                                    |
| Type: Entirement: Dearset: GEORGE MCAUPINE: Application: Hospital AD DEVID: Attribute: maritar/O                                                                                                  | the screen                                                                                                    |
|                                                                                                    |                                                                                                    |
|                                                                                                    | Review                                                                                                    |
|                                                                                                    |                                                                                                    |
|                                                                                                    |                                                                                                    |
|                                                                                                    |                                                                                                    |
|                                                                                                    |                                                                                                    |
|                                                                                                    |                                                                                                    |
|                                                                                                    |                                                                                                    |
|                                                                                                    | Submit                                                                                                    |
|                                                                                                    |                                                                                                    |
|                                                                                                    |                                                                                                    |
|                                                                                                    | 7                                                                                                    |
|                                                                                                    |                                                                                                    |
|                                                                                                    |                                                                                                    |
|                                                                                                    |                                                                                                    |
|                                                                                                    |                                                                                                    |
| nce submitted, ticket number will be dis                                                                                                    | splated on top of the home Screen                                                                                                    |
| nce submitted, ticket number will be dis<br>SailPoint                                                                                                    | eplated on top of the home Screen                                                                                                    |
| nce submitted, ticket number will be dis<br>SailPoint                                                                                                    | splated on top of the home Screen                                                                                                    |
| nce submitted, ticket number will be dis<br>SailPoint                                                                                                    | splated on top of the home Screen                                                                                                    |
| nce submitted, ticket number will be dis<br>SailPoint                                                                                                    | splated on top of the home Screen                                                                                                    |
| nce submitted, ticket number will be dis<br>SailPoint<br>New My Wok & sketties & tetrigence & Seter<br>Regeret submitted successibility. The D for the regeret is 51450.                          | splated on top of the home Screen                                                                                                    |
| nce submitted, ticket number will be dis<br>SailPoint<br>New My Work - Lovethers - Intelligence - Selap<br>Regent submitted successfully. The ID for this regent is S1406.                        | splated on top of the home Screen You should see "Request Submitted" message with Request Id #                                              |
| nce submitted, ticket number will be dis<br>SailPoint<br>I Now My Wok - Merikan Medigerca - Selep<br>Request submitted successfully. The ID for this request in S1690.                            | splated on top of the home Screen<br>You should see "Request<br>Submitted" message with<br>Request Id #                                     |
| nce submitted, ticket number will be dis<br>SailPoint The My Work & Meetides & Intelligence & Steller Request submitted successfully. The ID for this request in S1486. Home Notifications        | splated on top of the home Screen You should see "Request Submitted" message with Request Id #                                              |
| nce submitted, ticket number will be dis<br>SailPoint  New My Wak & Meetins & Medigence & Selece Regent submitted successfully. The ID for this regreet is 51486.  Home Netficiations             | splated on top of the home Screen You should see "Request Submitted" message with Request Id #                                              |
| nce submitted, ticket number will be dis<br>SailPoint  Network Wy Work & Swetters & Intelligence & Steller  Request submitted successfully. The ID for this request in S1480.  Home Notifications | splated on top of the home Screen You should see "Request Submitted" message with Request Id # stAccess > Crede Contractor > Crede Volume   |
| nce submitted, ticket number will be dis<br>SailPoint  New My Wek - Meeters - Meetigence - Selay  Request submitted successfully. The ID for this request is S1490.  Home  Notifications  Request | splated on top of the home Screen  You should see "Request Submitted" message with Request Id #  st Access  Create Contactor  Create Vision |